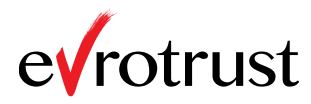

I. Инструкция за добавяне и подписване на документ с квалифициран електронен подпис (КЕП) в мобилно приложение "Evrotrust".

От личния си профил в мобилно приложение "Evrotrust" (уверете се, че достъпвате приложението) може да добавите документ (документът е необходимо да се достъпва през мобилното устройство) и да го подпишете със своя квалифициран електронен подпис (КЕП), следвайки описаните долу стъпки. Имайте предвид, че разширените опции за подписване не са налични през мобилното устройство.

1. Влезте в мобилното приложение "Evrotrust" като въведете ПИН код.

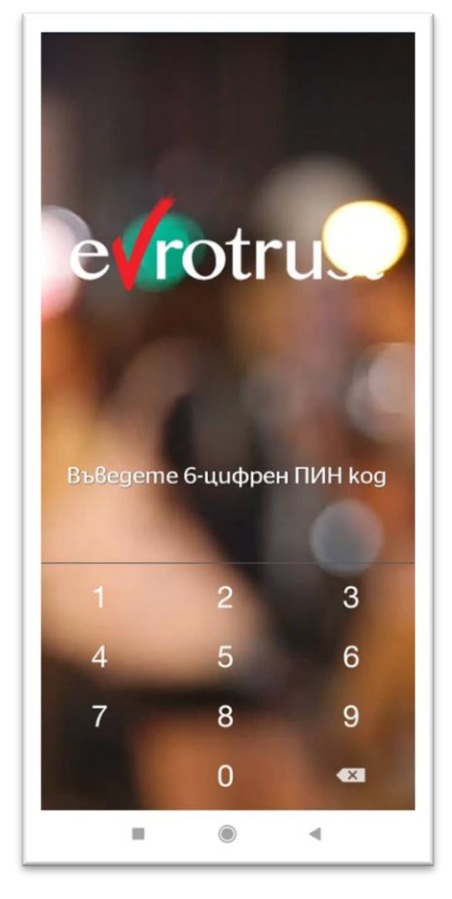

- 2. Отворете секция "Документи".
  - ✓ За Андроид ще я достъпите след като изберете трите чертички в горен ляв ъгъл. От падащото меню изберете секция "Документи".

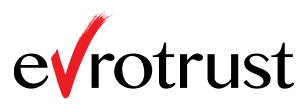

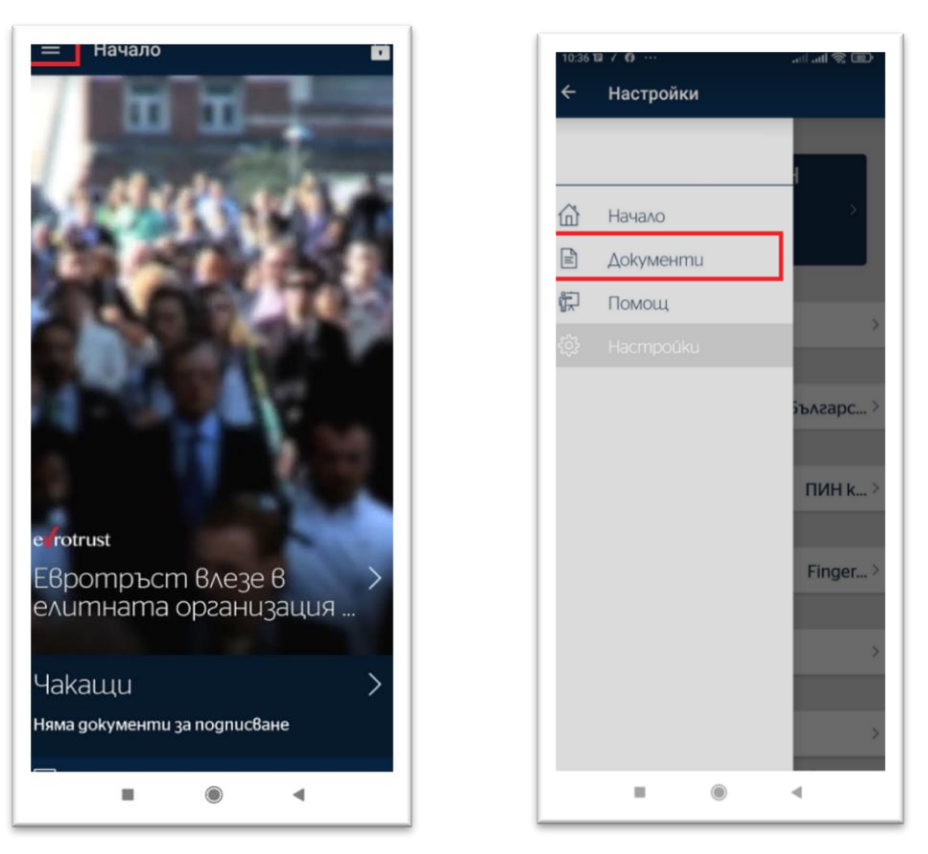

✓ За iOS натиснете бутон "Документи" в долната част на екрана.

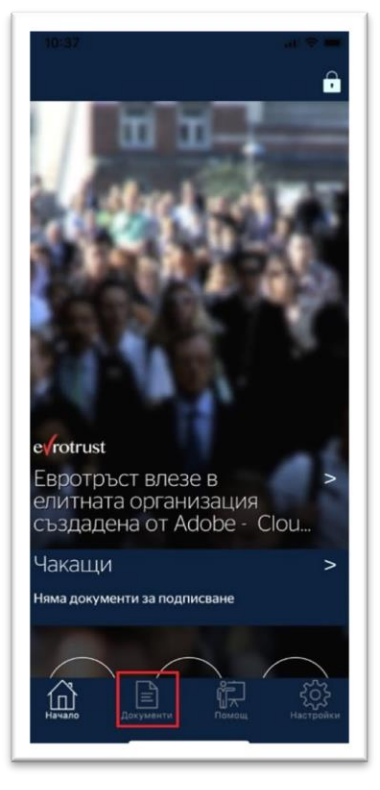

3. Изберете бутон "+/Добави документ" в средата на екрана, за да

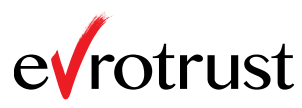

<page-header><text><image><text><text>

добавите документ за подписване.

- 4. Изберете документ от хранилището на телефона.
- 5. Само за Андроид въведете ПИН код. За iOS продължете към т. 7.

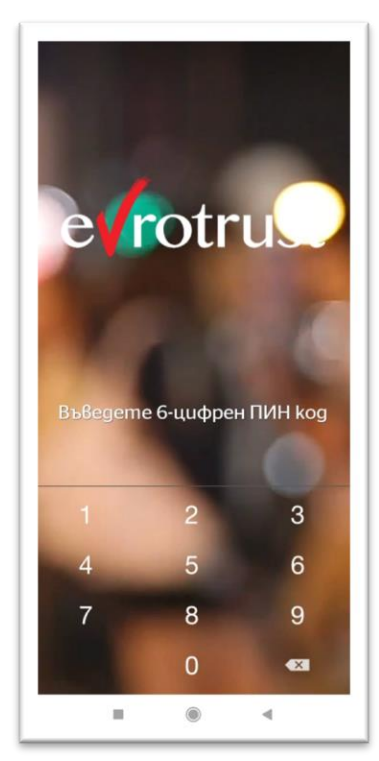

6. Само за Андроид - избраният документ се визуализира на екрана. Изберете бутон "Добави за подписване" намиращ се в края на документа.

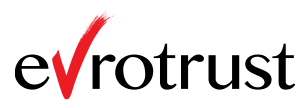

| 😑 Преглед                        |         |        |
|----------------------------------|---------|--------|
|                                  |         |        |
|                                  |         |        |
|                                  |         |        |
| Test Evrotrust<br>Test Evrotrust |         |        |
| Test Evrotrust<br>Test Evrotrust |         |        |
| Test Evrotrust<br>Test Evrotrust |         |        |
| Test Evrotruet<br>Test Evrotrust |         |        |
| Test Exectrust                   |         |        |
| Test Evrotruit                   |         |        |
| Test Evrotrust                   |         |        |
|                                  |         |        |
|                                  |         |        |
|                                  |         |        |
|                                  |         |        |
|                                  |         |        |
|                                  |         |        |
| Добави з                         | a nogni | исване |
|                                  |         | 4      |
|                                  |         |        |

7. Избраният документ за подписване е успешно добавен.

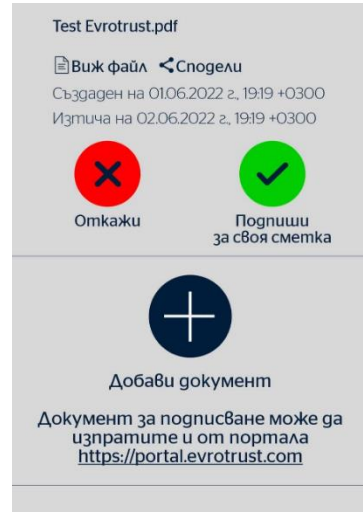

8. Натиснете върху "зеления бутон / Подпиши за своя сметка"

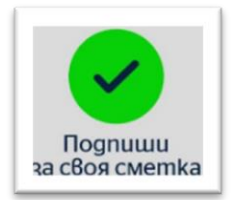

9. Въведете избрания начин за подписване – ПИН код, пръстов отпечатък или лицево разпознаване, за да подпишете документа.

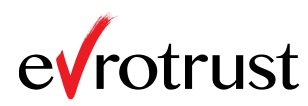

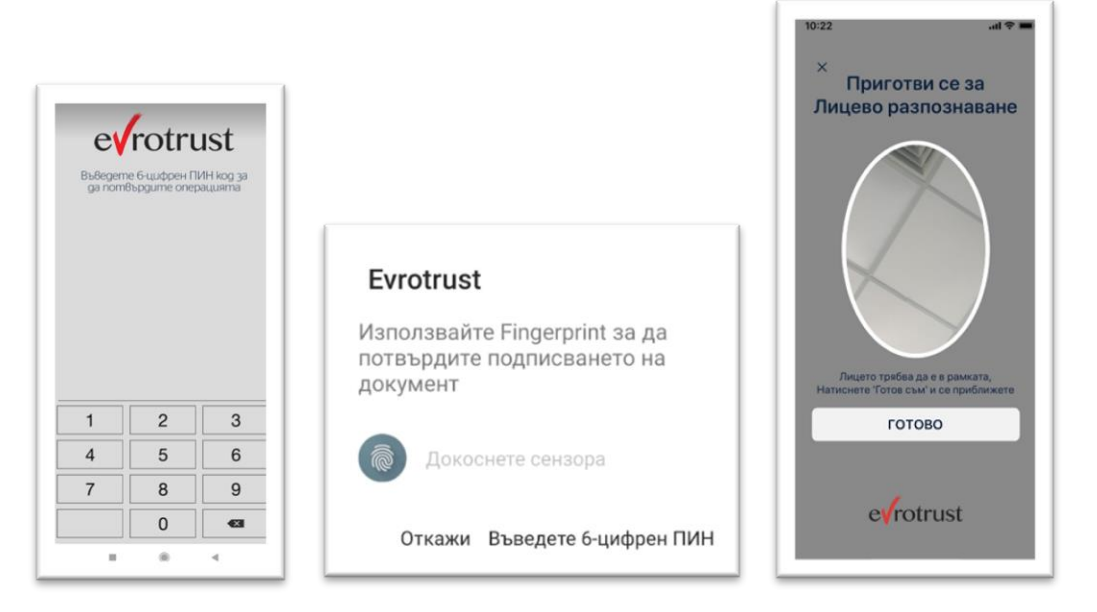

10. След успешно подписване на документа, може да го откриете в секция "Документи"-> "История"-> подсекция "Получени".

| ≡ История          |                       |
|--------------------|-----------------------|
| ПОЛУЧЕНИ           | ИЗПРАТЕНИ             |
|                    | #531556934613         |
| frænse             |                       |
| Test Evrotrust.pdf |                       |
| 🖹 Виж файл \prec С | подели 🖉 Изпрати      |
| Създаден на 02.06  | 5.2022 z, 10:55 +0300 |
| Подписан на 02.00  | 5.2022 z, 10:59 +0300 |
|                    |                       |
|                    | . 4                   |

11. Чрез бутон "Сподели" може да свалите подписан документ локално на устройството, както и да го изпратите по имейл или друг канал за комуникация.

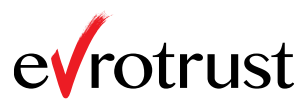

| 10:59 🖬 7 🔤 🚥      | alli alli 🛠 🖽         |
|--------------------|-----------------------|
| ≡ История          |                       |
| ПОЛУЧЕНИ           | ИЗПРАТЕНИ             |
|                    | #531556934613         |
| frome              |                       |
| Test Eurotrust add |                       |
| Test Evrotrust.pdr |                       |
| 🖹 Виж файл < Сі    | nogenu 🕮 Изпрати      |
| Създаден на 02.06  | 2022 г., 10:55 +0300  |
| Подписан на 02.06  | .2022 z., 10:59 +0300 |
|                    | Подписан              |
|                    |                       |
|                    |                       |
|                    |                       |
|                    |                       |
|                    |                       |
|                    |                       |
|                    |                       |
|                    |                       |
|                    |                       |
|                    |                       |
| = (                | •                     |

II. Инструкция за изпращане на документ през "Портал за подписване" (<u>https://portal.evrotrust.com</u>) и подписването му с квалифициран електронен подпис (КЕП) в мобилно приложение "Evrotrust":

1. Инструкция за вход в "Портал за подписване":

От портала може да изпращате документ/документи за подписване, да следите техния статус (чакащ, подписан, отказан, изтекъл или оттеглен) и да оттеглите документ, изпратен за подпис, преди подписът да бъде положен. Също така може да използвате портала като онлайн архив на личните Ви документа, от който можете да сваляте или препращате документи от всяко устройство и от всяко място. За вход в "Портал за подписване" следвайте следните стъпки.

1.1. Отворете сайта на на "Евротръст Технолъджис" АД:

https://evrotrust.com.

1.2. Натиснете бутон "Вход" или бутон "Портал за подписване".

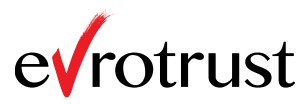

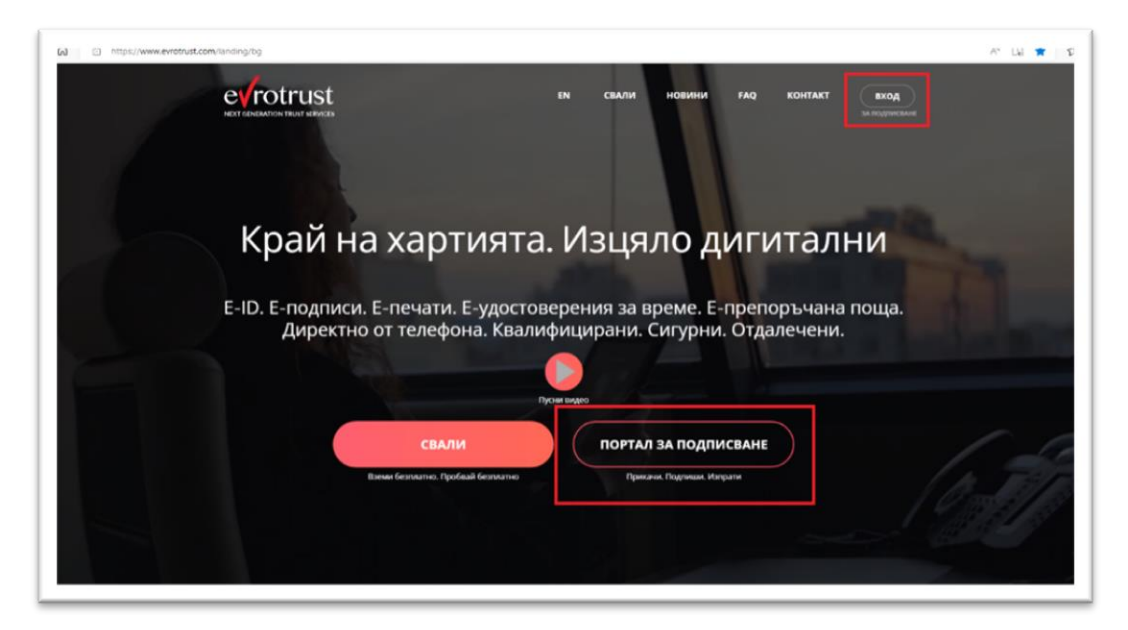

## 1.3. Появява се следния екран:

| Портал за подписване                                                                                                    | APCKII EXOA<br>JA IDAGASK |
|----------------------------------------------------------------------------------------------------|---------------------------|
| От портала можете да подпишете с мобилен квалифициран е-подпис е-документи<br>бързо, удобно, без необходимост от познания и зависимост от браузъра. За целта е<br>необходимо да имате инсталирано приложението за мобилно подписване на<br>Евротръст и да сте направили регистрация (изтегли от тук). От портала може да<br>връчите сигурно или да изпратите за подписване ваши електронни документи на друг<br>потребител на Евротръст. |                           |
| ЕГН <b>ч</b><br>ВG - България <b>ч</b>                                                                                                    |                           |
| ВХОД<br>Ще получите искане за идентификация в мобилното приложение.                                                                                                    |                           |

## 1.4. Въведете ЕГН и държава, или мобилен телефон номер.

Електронна поща може да се използва като идентификатор само ако е потвърден предварително в мобилното приложение. По време на регистрация, приложението ще изиска от Вас да въведете електронната си поща. След въвеждането и, ще получите имейл от Евротръст. Можете да последвате линка за потвърждаване приложен в имейла или да въведете кода посочен в него, за да потвърдите

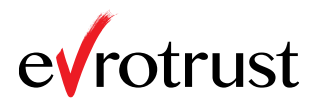

електронната си поща. В случай, че кодът е изтекъл, може да заявите нов код. Необходимо е да влезете в приложението и да изберете Настройки -> Профил -> Електронни пощи. Натиснете върху трите точки , изберете "Потвърди" и опцията за изпращане на нов код. Следва да получите отново имейл от Евротръст, с който ще можете да последвате линк за потвърждаване на електронната си поща.

| ЕГН       | ~ |  |
|-----------|---|--|
| ЕГН       |   |  |
| моб.номер |   |  |
| email     |   |  |

1.5. Изберете бутон "Вход".

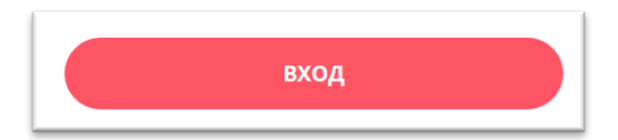

1.6. На екрана в портала се появява следното съобщение:

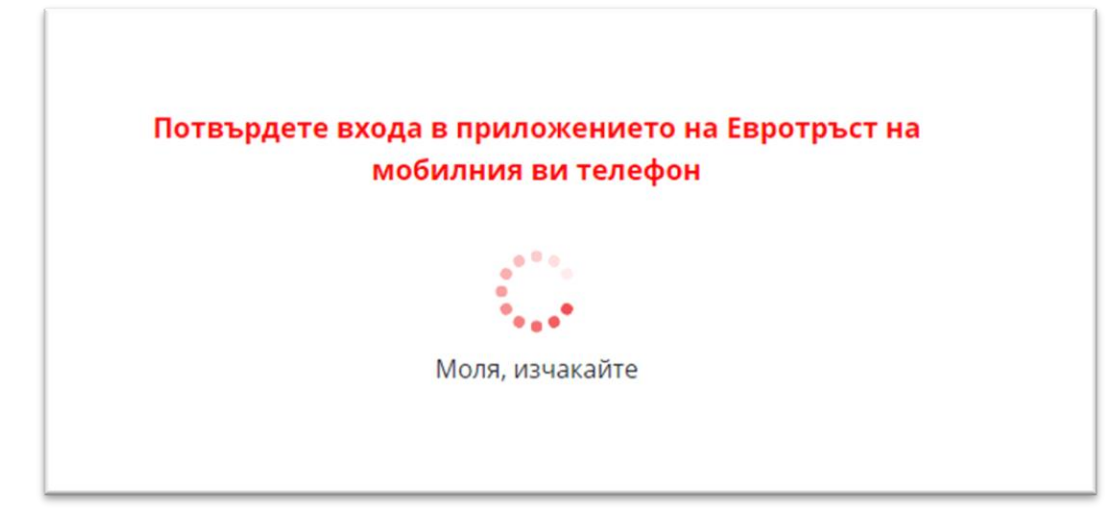

1.7. Влезте в мобилно приложение "Evrotrust".

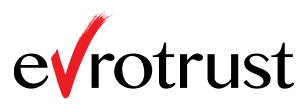

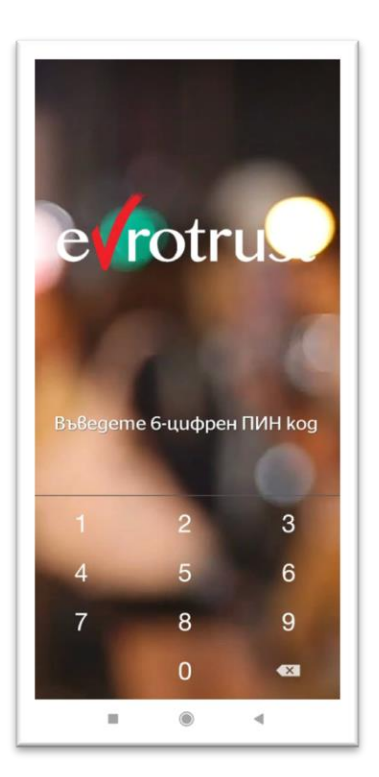

- 1.8. За вход в "Портал за подписване"следвайте следните стъпки:
  - След вход в приложението на екрана ще откриете съобщение за чакащ документ, с който декларирате, че потвърждате желанието за вход в "Портал за пподписване".

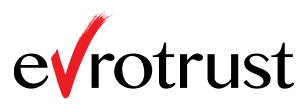

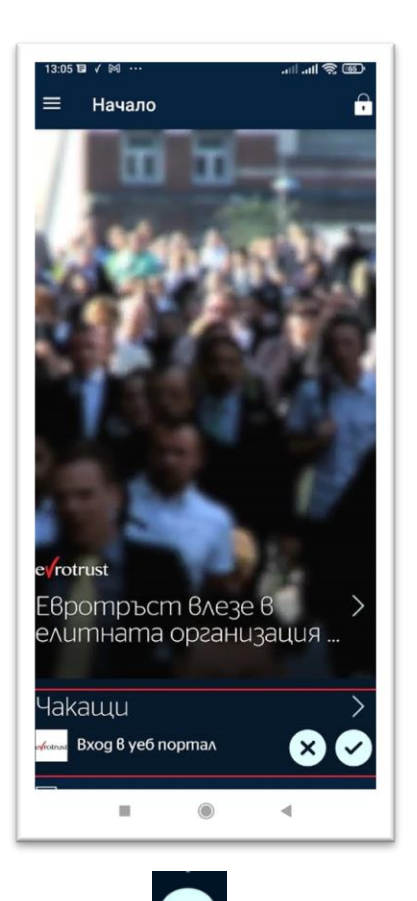

Изберете избраният начин на потвръждаване (виж т. 1.9.).

✓ За подписване на документа за вход в уеб портала може да изберете секция "Документи" (виж т.1.2). Потвърдете действието чрез клик върху "зеления бутон / Потвърди безплатно" и въведете избраният начин на потвръждаване (т. 1.9.).

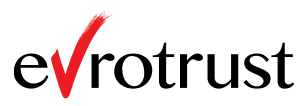

4

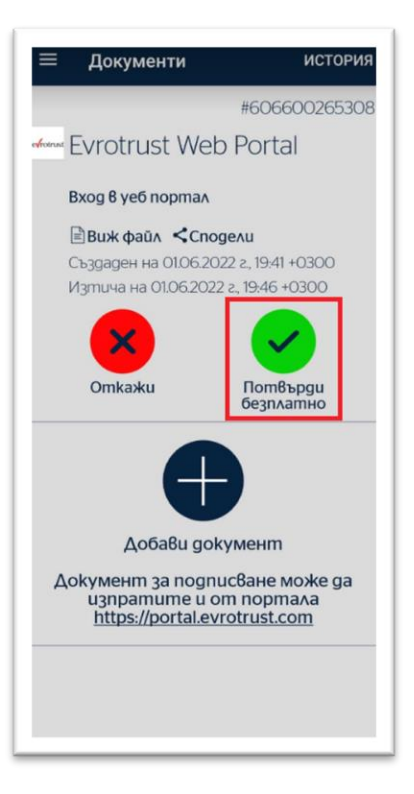

1.9. След като потвърдите входа, ще бъдете допуснати до уеб портала.

| Файл в PDF ф<br>подпишат с г | юрмат ще се под<br>прикачен подпис | цпише с вграден<br>: (CADES). Може | н подпис (PADES), ако е в д<br>те да ги изпратите до вас | цруг формат или при избр<br>за самоподписване или к | рани повече файлове в пакет, ще се<br>към друг потребител на Евротръст за |
|------------------------------|------------------------------------|------------------------------------|----------------------------------------------------------|-----------------------------------------------------|---------------------------------------------------------------------------|
| подписване і                 | или връчване в п                   | мобилното прил                     | пожение. Общият обем н                                   | е трябва да е повече от 5                           | MB.                                                                       |
|                              |                                    |                                    |                                                          |                                                     |                                                                           |
|                              |                                    | До                                 |                                                          |                                                     |                                                                           |
|                              |                                    | Изпрати з                          | а подпис само до мен                                     |                                                     |                                                                           |
|                              |                                    | ЕГН, електрон                      | на поща или мобилен номер на                             | а регистриран потребител на Ев                      | вротръст,                                                                 |
|                              |                                    | При избран п                       | овече от един потребител, доку                           | ментите се изпращат последов                        | ателно в                                                                  |
|                              |                                    | naopanara noj                      | progettions of                                           |                                                     |                                                                           |
|                              |                                    | ЕГН                                | ~                                                        |                                                     |                                                                           |
|                              |                                    |                                    |                                                          |                                                     |                                                                           |
|                              |                                    | ВG - Бъ                            | лгария                                                   | ~                                                   |                                                                           |
|                              |                                    |                                    |                                                          | + Добави п                                          | получател                                                                 |
|                              |                                    |                                    |                                                          |                                                     |                                                                           |
|                              |                                    |                                    | Избери ф                                                 | айл                                                 |                                                                           |
|                              |                                    |                                    |                                                          |                                                     |                                                                           |
|                              |                                    | 00                                 | исание                                                   |                                                     |                                                                           |

2. Инструкция за изпращане на документ за подписване към личния профил през "Портал за подписване":

Когато документът за "Вход в уеб портал" е подписан се стартира

страницата от портала за изпращане на документи за подписване.

2.1. За изпращане на документ, който Вие желаете да подпишете, е

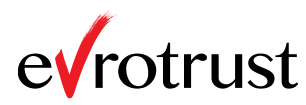

необходимо да сложите отметка в полето "Изпрати за подпис до мен"

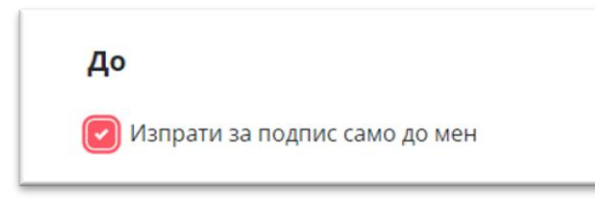

2.2. Прикачете документ за подписване

Избери файл...

2.3. Въведете описание на документа, който изпращате. Включената информация ще Ви помогне лесно да намерите документа в историята си след това.

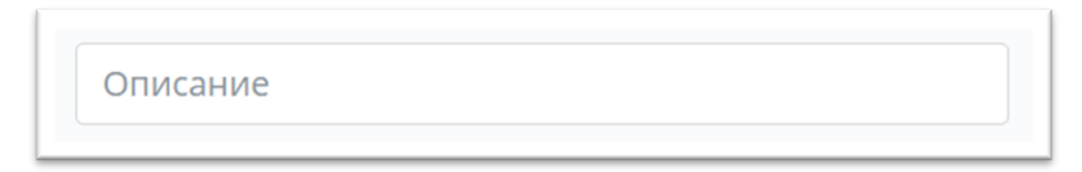

2.4. Имате възможност да добавите повече от един документ. За целта изберете бутон "+ Добави документ"

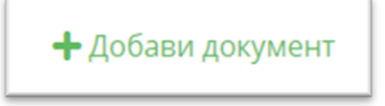

2.5. При изпращане на повече от един документ, те автоматично се обединяват в пакет с общо описание. Попълването на поле "Описание" за целия пакет е задължително.

| 1 |            |
|---|------------|
|   |            |
|   | $\bigcirc$ |

2.6. Можете да включите или изключите опцията за преглед. При избор на бутон "Преглед", изпратеният документ се визуализира на екрана на мобилното приложение, преди да бъде подписан.

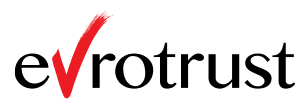

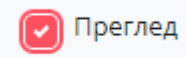

2.7. Подписът може за бъде втраден или отделен.

Вариант "Вграден" е наличен само за xml и pdf документи. Опция "Отделен" може да бъде използван за всеки тип файл. За пакет документи е възможна само опцията "Вграден".

| Signatu                                             | re Туре                                                                                                    |
|-----------------------------------------------------|----------------------------------------------------------------------------------------------------|
| The signation and pdf d<br>For packator option is a | ture could be attached or detached. "Attached" options is available only for xml<br>ocuments. "Detached" option can be used with every type of file.<br>ge of documents or a document sent to more than one person only the attached<br>available. |

2.8. Можете да включите или изключите времевия печат, който удостоверява времето на полагане на подпис. За целта използвайте следната опция:

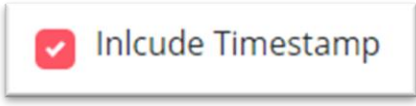

2.9. Документът/документите се изпраща за подписване към Вашия профил в мобилно приложение "Evrotrust" след избиране на бутон "Изпрати".

|   | До<br>2 Изпрати за подпис само до мен<br>Test.pdf (0.03 Mb) |
|---|-------------------------------------------------------------|
|   | test  The persed  Advanced Options                          |
| [ | ИЗПРАТИ                                                     |

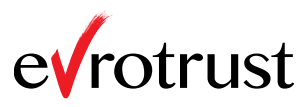

2.10. Влезте в мобилно приложение "Evrotrust".

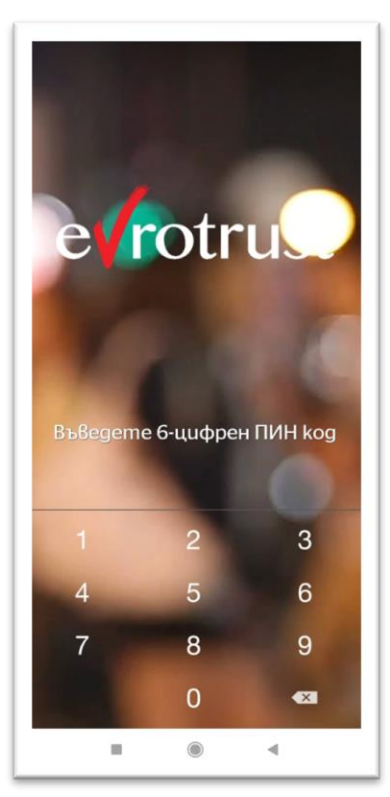

- 2.11. Подписване на чакащ документ.
  - ✓ На екрана ще откриете съобщение за чакащ документ.

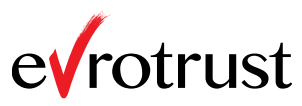

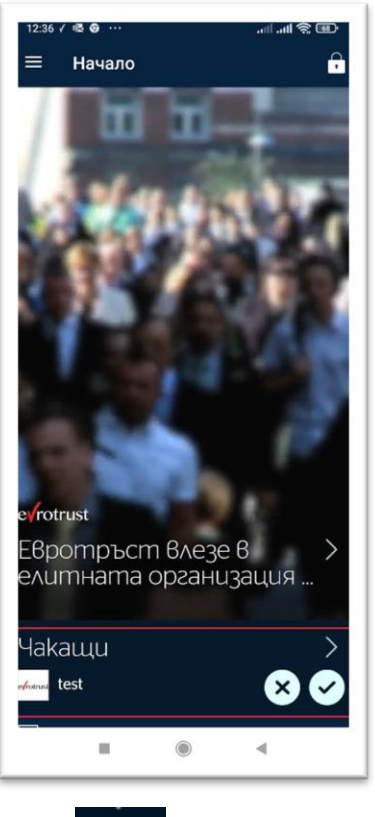

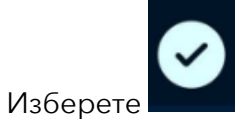

- ✓ За подписване на документа може да изберете секция "Документи".
  - За Андроид ще я достъпите след като изберете трите чертички в

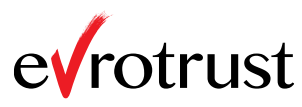

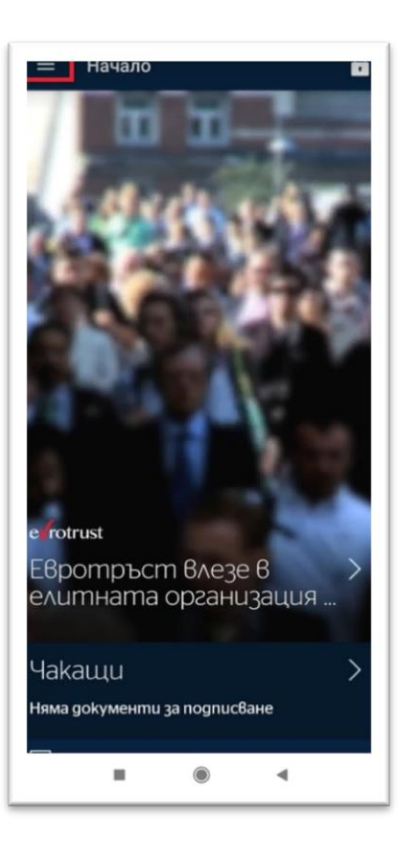

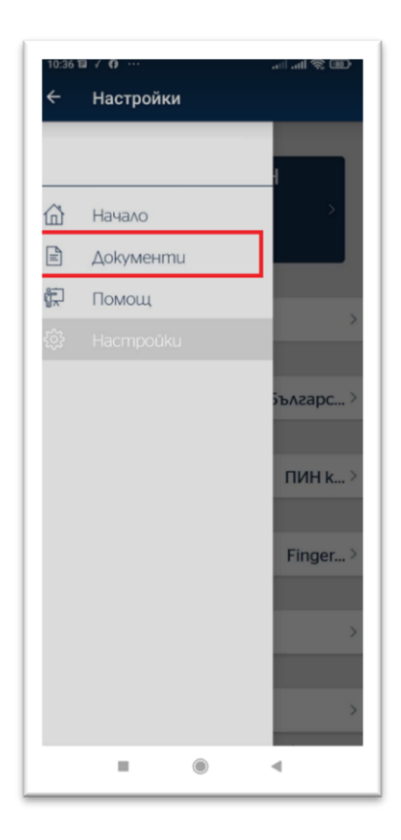

о За iOS натиснете бутона Документи

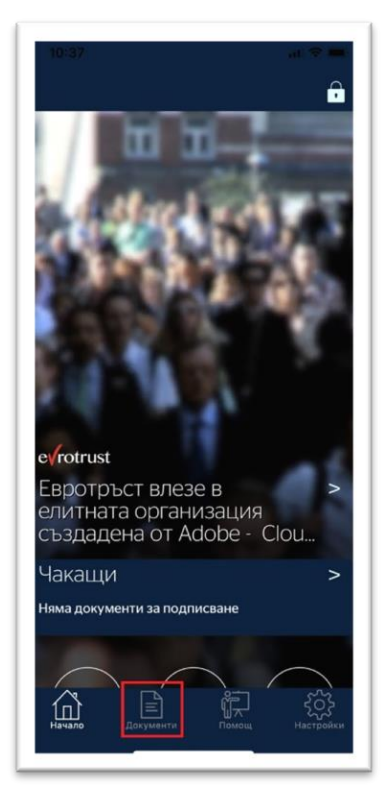

На екрана ще се визуализира чакащият документ за подпис.

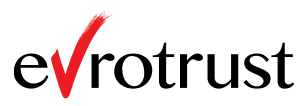

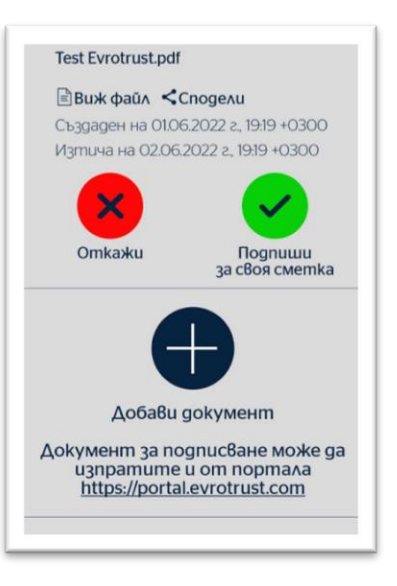

2.12. Натиснете върху "зеления бутон / Подпиши за своя сметка".

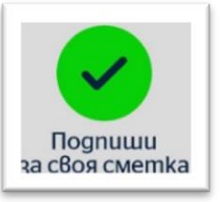

2.13. Въвете избрания начин за подписване – ПИН код, пръстов отпечатък или лицево разпознаванедете, за да подпишете документа.

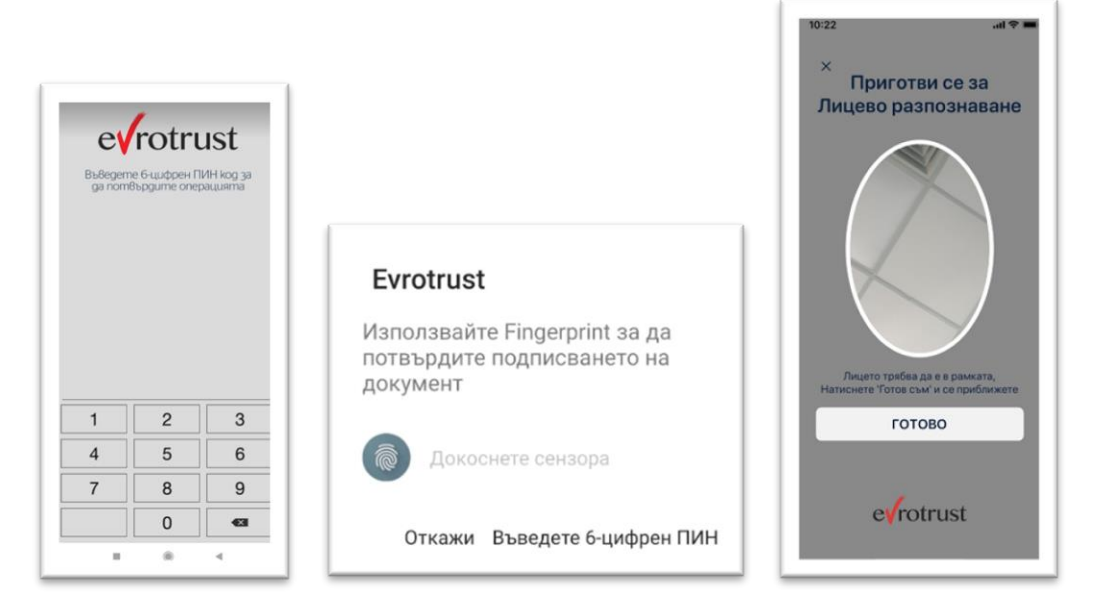

2.14. След успешно подписване на документа, може да го откриете в секция "Документи "-> "История"-> подсекция "Получени" в мобилното приложение.

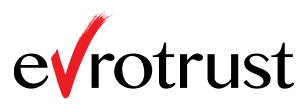

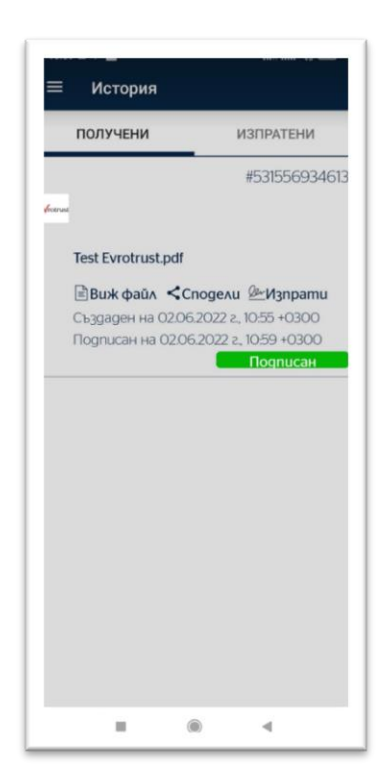

2.15. В портала за подписване в секция "Получени" може да откриете получените от документи.

| ПОЛУЧЕНИ    | ИЗПРАТЕНИ         | нов                                   |
|-------------|-------------------|---------------------------------------|
| Визуализира | т се всички получ | ени в мобилното приложение документи. |

В колона:

| Получен 🍷 | Описание | Референция | Брой<br>документи <sup>ф</sup> | Цел | Статус | Детайли |
|-----------|----------|------------|--------------------------------|-----|--------|---------|
|-----------|----------|------------|--------------------------------|-----|--------|---------|

- "Получен" се визуализира точното време на подписване на документа.
- "Описание" се вижда въведеното описание при изпращане на документа.
- ✓ "Референция" се намира референтния номер на документа.
- ✓ "Брой документи" се визуализира дали е единичен документ или пакет от документи.
- 🖌 "Цел" се показва информация за вида услуга.
- ✓ "Статус" се визуализира моментния статус на изпратения документ.

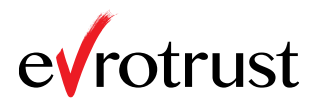

| Получен ▼           | Описание          | Референция 🍦  | Брой<br>документи | Цел 🔶  | Статус <sup>ф</sup> | Детайли |
|---------------------|-------------------|---------------|-------------------|--------|---------------------|---------|
| 03.06.2022<br>13:31 | test              | #A17E8C26F5B0 | 1                 | Подпис | 0                   | >       |
| 03.06.2022<br>13:30 | Вход в уеб портал | #90843BE72C1A | 1                 | Подпис | 0                   | >       |
| 03.06.2022<br>13:18 | Вход в уеб портал | #1A4D637E0F58 | 1                 | Подпис | 0                   | >       |
| 03.06.2022<br>13:05 | Вход в уеб портал | #A42B69F5873E | 1                 | Подпис | 8                   | >       |
| 03.06.2022<br>12:36 | test              | #5721496ADCF0 | 1                 | Подпис | •                   | >       |

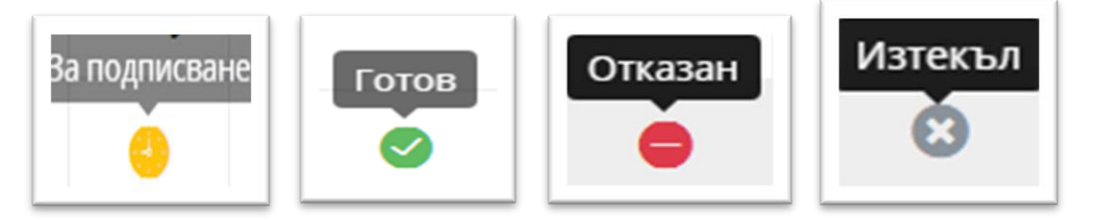

- ✓ "Детайли" имате възможност да получите повече информация за подателя, както и да оттеглите изпратен от Вас документ.
- 2.16. Оттегляне на изпратен от Вас документ може да направите като: изберете символа в колона "Детайли".

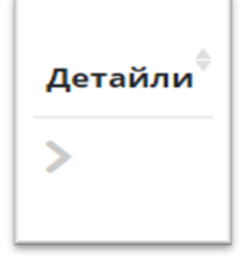

✓ На екрана, който се визуализира изберете бутон "Оттегли".

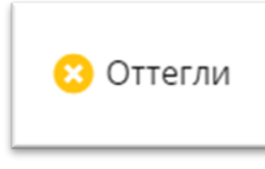

 ✓ На въпроса: "Сигурни ли сте, че желаете да оттеглите документ? " изберете "ОК"

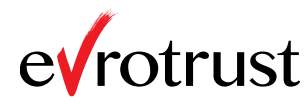

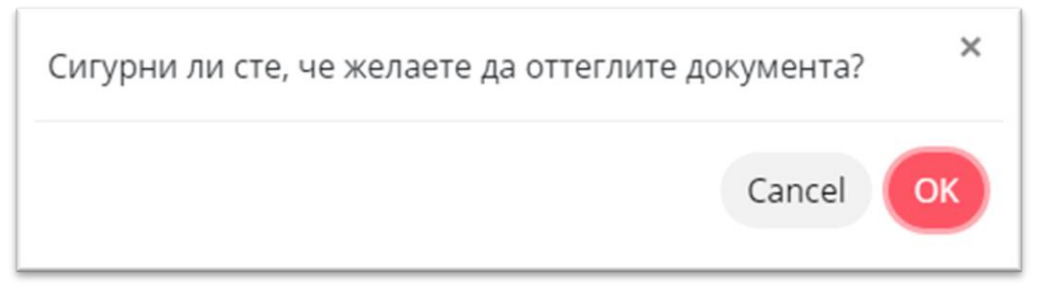

## 2.17. Появява се съобщение:

Документът беше успешно оттеглен

III. Допълнителна информация.

Файлове с изброените долу разширения, не може да се подписвт с мобилен/облачен КЕП на Evrotust.

ACTION, APK, APP, BAT, BASH, BIN, CMD, COM, COMMAND, CPL, CSH, EXE, GADGET, INF1, INS, INX, IPA, ISU, JOB, JS, JSE, KSH, LNK, MSC, MSI, MSP, MST, OSX, OUT, PAF, PIF, PRG, PS1, PSC, REG, RGS, RUN, SCR, SCT, SH, SHB, SHS, U3P, VB, VBE, VBS, VBSCRIPT, WORKFLOW, WS, WSF, WSH